# 企业平台操作手册

### 一、操作流程

1、通过访问达州市特种设备检验信息网(http://www.dztejian.com/),网上报检进入

| 下载中心           | 更多 >>      | 考试通知                      | 更多 >>      | 报检指南  |            |
|----------------|------------|---------------------------|------------|-------|------------|
| 特种设备检验申请单 (新)  | 2022-10-28 | • 20220018期起重机械 (Q1、Q2) 证 | 2022-11-23 |       |            |
| 持证期间从事该持证项目的证明 | 2022-10-12 | ・20220017期持种设备安全管理(A)考    | 2022-11-23 | 电梯    | / (地)内积同年期 |
| 考试申请表 (双面打印)   | 2022-10-12 | • 20220016锅炉水质处理(G3)考试结   | 2022-11-23 | (RdP) | 压力管道       |
| 压力容器年度检查报告模版   | 2022-09-07 | •2022年特种设备作业人员取证合格统计表     | 2022-09-26 | 压力容器  | 起重机械       |
| 电梯检验申请单        | 2022-07-06 | •2022年第三批次特种设备安全管理和作业人    | 2022-09-16 | 安全網   | 其他         |
| 四川省特种作业人员体检表   | 2022-06-07 | •2022年第二批次特种设备安全管理和作业     | 2022-06-07 |       |            |
|                |            | 网上报检                      |            | •     |            |

2、企业注册

输入地址 http://221.237.208.73:9005/, 点击注册按钮

| DZTJS<br>3mBB              |                |  |
|----------------------------|----------------|--|
| 达州市特种设备检验管理系统              | Mar Al         |  |
| ▲ 请输入用户名                   | A Contraction  |  |
|                            | and the factor |  |
| 登录注册                       |                |  |
| TXU211. MINUHAN BUSICATION |                |  |

填写相关信息包含单位类型、单位名称、住所、经办人、等信息,并根据特检所要求上传相关附件材料。

注意: 企业需记录好自己的注册时填写的账号密码, 审核通过后这就是登录账号和密码。

| 企业注册      |                                                                | ×  |
|-----------|----------------------------------------------------------------|----|
| 单位类型:     | *                                                              | ~  |
| 统一社会信用代码: | 社会信用代码(或身份证号)                                                  | *  |
| 单位名称:     | 企业名                                                            | *  |
| 住所:       |                                                                | *  |
| 所在区域:     | *                                                              | ~  |
| 经办人:      | 经办人                                                            | *  |
| 经办人联系电话:  | 经办人联系电话                                                        | *  |
| 法人:       | 法定代表人                                                          | *  |
| 法人联系电话:   | 法定代表人联系电话                                                      | *  |
| 用户账号:     | 登陆用户名 (英文)                                                     | *  |
| 密码:       | 8-12位密码<br>要求:长度大于8,包含英文字母,包含数字,包含非字母数字的其他特殊引<br>(如1,@,#,\$,%) | 释符 |
| 再次输入密码:   | 再次输入密码                                                         |    |
| 授权书:      | +                                                              |    |
|           |                                                                |    |
|           | 🗎 保存 😣                                                         | 关闭 |

## 3、企业登录

输入地址 http://221.237.208.73:9005/,输入注册时候的账号密码,点击登录按钮

|             | 达州市特种设备检验管理系统     | 1948           |  |
|-------------|-------------------|----------------|--|
| Contraction | ▲ 请输入用户名          | No Contraction |  |
| Sector Th   | 6 请输入密码 ×         |                |  |
|             | 登录 注册             |                |  |
|             | 技术支持:成都科鸠督值科技有限公司 |                |  |

4、网上报检

企业登录成功后,即可进行网上报检,选择左边的网上报检,登记新增

| 。<br>用单位信息 | 报检单号       |    | 1          |              |          | 接检公司名称       |            | 报给美型 |  |
|------------|------------|----|------------|--------------|----------|--------------|------------|------|--|
| 本信息        | 第日日度       |    | Ē          | 1 FI         | <b>#</b> | 登记人员         |            |      |  |
| ₿ (        | 振行表        | 8  | 报检公司名称     | 接检类型         | 受證情况     | 登记人员         | 服白5/2      |      |  |
| 企申请        | JD20220004 |    | 市特种设备监督检验  | 所 定朝 (首次) 检验 | 未受理      | 这州市特种设备监督检验所 | 2022-10-11 |      |  |
|            | JD20220003 | 12 | 州市特种设备监督检验 | 所定期(首次)检验    | 通过       | 达州市特种设备监督检验所 | 2022-09-01 |      |  |
|            |            |    |            |              |          |              |            |      |  |
|            |            |    |            |              |          |              |            |      |  |
|            |            |    |            |              |          |              |            |      |  |

填写相关报检信息,保存数据

|                  | 达州市特种设备监督检验所 |             |      |        |         |        |     |      |   |
|------------------|--------------|-------------|------|--------|---------|--------|-----|------|---|
| 受检单位             |              |             |      |        |         |        |     |      | 6 |
| 单位地址             |              |             |      |        |         |        |     |      |   |
| 所屬区域。            |              |             |      | • ~    | 检验类别:定期 | (質次)检验 |     |      |   |
| 联系人:             |              |             |      | •      | 联系人手机:  |        |     |      |   |
| 目检报告编号           |              |             |      |        |         |        |     |      |   |
| <b>輸注</b><br>附件: | 选择文件         |             |      |        |         |        |     |      |   |
|                  |              | 14 44 00 FR | 内部编号 | 设备所在地址 | 下次检验日期  | 产品合楷证  | 注册表 | 其伯别件 |   |
| )<br>  18        | 备类别          | 25101003    |      |        |         |        |     |      |   |

数据保存后,勾选该信息并提交

| ② 设备信息查询   | O ROF Eh WAR | 💼 新聞 🥒 相改 🏛 BBA 🔽 現本3   | 州市林神设备您留检验学 |              | जन्म कि स्टाधका |                              | **   | 0 88 ^ |
|------------|--------------|-------------------------|-------------|--------------|-----------------|------------------------------|------|--------|
| 🛄 预警信息     |              |                         | 4           |              |                 | and the summer of the summer |      |        |
| 🔛 设备使用单位信息 | 报检单号         |                         |             | 接检公司备称       |                 |                              | 经检查型 | ~      |
| 🗋 企业基本信息   | 登记日期         | 11 A                    | <b></b>     | 登记人员         |                 |                              |      |        |
| B RLIGE    | 日 接換単号       | 报检公司名称 报检失世             | 受證結況        | 登记人员         | 登记日期            |                              |      |        |
| 🔛 委托检验申请   | JD20220005   | 达州市特种设备监督检验所 定期 (首次) 核验 | 未受理         | 达州市特种设备监督检验所 | 2022-12-06      |                              |      |        |
| 1          | UD20220004   | 达州市神科设备监督检验所 短期 (首次) 检验 | 未受理         | 达州市特种设备监督检验所 | 2022-10-11      |                              |      |        |
| 1          | D20220003    | 达州市特种设备监督检验所 庄期 (首次) 检验 | 通过          | 达州市特种设备监督检验所 | 2022-09-01      |                              |      |        |
| 1          |              |                         |             |              |                 |                              |      |        |
|            |              |                         |             |              |                 |                              |      |        |
|            |              |                         |             |              |                 |                              |      |        |
|            |              |                         |             |              |                 |                              |      |        |
|            |              |                         |             |              |                 |                              |      |        |
|            |              |                         |             |              |                 |                              |      |        |

网上报检成功,并被达州市特种设备监督检验所受理后,企业可以在这个地方打印报检信息 单和申请单;所里计费成后,可以打印缴费通知书; 填写反馈情况,随即保存

5、企业端用户其他功能介绍

| 🐖 达州     | 市特种设备检验        | 管理系统         |          | · · · · · · · · · · · · · · · · · · · |          | an an an an an an an an an an an an an a | an an an an an an<br>An an an an an an an<br>An an an Anglana |              | # # @ xmannessan | 127F • |
|----------|----------------|--------------|----------|---------------------------------------|----------|------------------------------------------|---------------------------------------------------------------|--------------|------------------|--------|
| 1        |                |              |          |                                       |          |                                          |                                                               |              |                  | ^      |
|          |                |              |          |                                       |          |                                          |                                                               |              |                  |        |
| 2 投资重用   | (26年23) 《      | 10每注册列表      |          |                                       |          |                                          |                                                               |              |                  | <      |
| <b></b>  | (B) (二) 特种设备类别 |              | 0.00     |                                       |          |                                          |                                                               |              |                  |        |
| 🎒 茨蓉信息   |                |              | a majana |                                       |          |                                          |                                                               |              |                  |        |
| 公督使用单位信息 |                | 设备注册代码       |          |                                       | 设备名称     |                                          |                                                               | 出厂编号         |                  |        |
| 企业基本信息   |                | 使用单位         |          |                                       | 使用单位地址   |                                          |                                                               | 设备所在区域       |                  | ~      |
| 网上接检     |                | 设备类别         | 设备注册代码   | 使用单位内部编号                              | 设备类别     | 设备名称                                     | 出厂编号                                                          | 使用单位         | 使用单位地址           | 安全領導   |
| 美托检验申请   |                | 1 国务引驱动政客电将  | 3110     | 1                                     | 曳引怒动乘客电梯 | 曳引驱动乘客电梯                                 | 5U91010                                                       | 这州市特种设备监督检验所 |                  | 銀小橋    |
|          |                | 2 📃 曳引駆动乘客电梯 |          |                                       | 曳引驱动乘客电梯 | 曳引式客保                                    |                                                               | 这州市特种设备监督检验所 |                  |        |
|          |                |              |          |                                       |          |                                          |                                                               |              |                  |        |

报告查询:查询自己管理单位所有报告

| 🐺 达州       | 市     | 特种设     | 备检验    | 管理系统             |      |        |          |          |       |            |              |            |         | L AMARANA | *****    |         |
|------------|-------|---------|--------|------------------|------|--------|----------|----------|-------|------------|--------------|------------|---------|-----------|----------|---------|
| , 🙆        |       |         |        |                  |      |        |          |          |       |            |              |            |         |           |          | Î       |
| · 投资金期     | - [   | O 刷新 □  | 洋橋     |                  |      |        |          |          |       |            |              |            |         |           | QER      |         |
| 预整信息       | 业务流水号 |         |        |                  | 报告编  | e      |          |          |       | 10305810   |              |            |         |           |          |         |
| 🗋 设备使用单位信息 |       | 所在流程    |        |                  |      | ✓ 没备供  |          |          |       |            | 检验日期         |            | 6       | E 9       |          | <b></b> |
| 🗋 企业基本信息   |       |         | 使用单位   | 报告编号             | MARK | 设备注册代码 | 设备品种     | 设备类型     | 所在決得  | 检验日期       | <b>P86</b> 4 | 下次检验日期     | 产品型号    | 創造銀行      | 10501010 |         |
| 🛄 网上接检     |       | 达州市特种设计 | 新教教校教师 | DTT(2017)07-1647 | 適川区  | 3110   | 电引取动频率电磁 | 电子间反动动电池 | E-MR7 | 2017-12-07 | 5U91010      | 2018-11-01 | e' 10-P | 永大电梯设备 (中 | 合格       | 宗経      |
| 📄 委托检验申请   |       | 达州市特种设计 | 新监督检验所 | DTT(2018)07-1718 | 通川区  | 3110   | 曳引驱动频察电梯 | 曳引驱动频客电梯 | 已初取   | 2018-11-23 | 5U91010      | 2019-11-01 | e' IQ-P | 永大电梯设备 (中 | 合格       | 定期      |
|            |       | 达州市特种设计 | 新监督检验所 | DTT(2019)07-1705 | 通川区  | 3110   | 曳引驱动频響电梯 | 曳引驱动频繁电梯 | 已額取   | 2019-11-18 | 5U91010      | 2020-11-01 | e' IQ-P | 永大电梯设备 (中 | 合格       | 定新      |
|            |       | 达州市特种设计 | 新监督检验所 | DTT(2020)07-2395 | 週川区  | 3110   | 曳引驱动频弊电梯 | 曳引驱动频響电梯 | 已統敗   | 2020-11-10 | 5U91010      | 2021-11-30 | e' IQ-P | 永大电梯设备 (中 | 合格       | 定期      |
|            |       | 达州市特种设计 | 會监督检验所 | DTT(2021)07-2613 | 通川区  | 3110   | 曳引驱动频響电梯 | 曳引驱动频響电梯 | 已統取   | 2021-11-04 | 5U91010      | 2022-11-30 | e' IQ-P | 永大电梯设备 (中 | 合格       | 定期      |
|            |       | 达州市特种设计 | 會监督检验所 | DTT(2022)07-3499 | 週川区  | 3110   | 曳引驱动频繁电梯 | 曳引驱动频響电梯 | 已統取   | 2022-11-12 | 5U91010      | 2023-11-30 | e' IQ-P | 永大电梯设备 (中 | 合格       | 定期      |
|            |       |         |        |                  |      |        |          |          |       |            |              |            |         |           |          |         |
|            |       |         |        |                  |      |        |          |          |       |            |              |            |         |           |          |         |
|            |       |         |        |                  |      |        |          |          |       |            |              |            |         |           |          |         |

#### 设备信息查询:查询企业所属的设备信息

| 🐺 达州ī            | 5 特种设备检验       | 管理系统         |           |         |         | an an an an an an an an an an an an an a |         |        |         | <b># 88 2</b> [1 | 5州市村中设有监督检验   | ff = |
|------------------|----------------|--------------|-----------|---------|---------|------------------------------------------|---------|--------|---------|------------------|---------------|------|
| . 🙆              |                |              |           |         |         |                                          |         |        |         |                  |               |      |
| 🗋 投告查询           | 设备类别 《         | 设备注册列表       |           |         |         |                                          |         |        |         |                  |               |      |
| <b>B</b> 2863249 | (B) (四) 特种设备类别 | ○ BH 目 評估 個  | 1 min 122 |         |         |                                          |         |        |         |                  | Q 查询          | \$5  |
| ⑦ 预寄信息           |                |              |           |         |         |                                          |         |        |         |                  |               |      |
| 📄 设备使用单位信息       |                | 设备注册代码       |           |         | 设备名称    |                                          |         |        | 出厂编号    |                  |               |      |
| 🎦 企业基本信息         |                | 使用单位         |           |         | 使用单位地址  |                                          |         |        | 设备所在区域  |                  |               | ~    |
| 📄 网上接检           |                | 2 设备类别       | 设备注册代码 使  | 用单位内部编号 | 设备类别    | 设备名称                                     | 出厂编号    |        | 使用单位    | 使月               | <b>计学校</b> 中的 | 安    |
| 合約               |                | 1 _ 奥引驱动乘客电梯 | 3110      | 1 奥     | 引驱动乘客电梯 | 曳引驱动乘客电梯                                 | 5U91010 | 达州市特种资 | 日報监督检验所 |                  |               | 5    |
|                  |                | 2 _ 奥引驱动频繁电梯 |           | 奥       | 引驱动频響电梯 | 奥引式響梯                                    |         | 达州市特种资 | 日曾监督检验所 |                  |               |      |
|                  |                |              |           |         |         |                                          |         |        |         |                  |               |      |

## 企业基本信息: 该企业的基本信息

|      |            | Î          |  |
|------|------------|------------|--|
|      |            | Q, 直闭 ^    |  |
|      |            |            |  |
| 审核状态 | 审核日期       | 申请日期       |  |
| 审核通过 | 2022-08-31 | 2022-08-31 |  |
|      |            |            |  |
|      |            |            |  |
|      |            |            |  |
|      |            |            |  |
|      |            |            |  |
|      |            |            |  |
|      |            |            |  |
|      |            |            |  |
|      |            |            |  |
|      |            |            |  |
|      |            |            |  |
|      |            |            |  |
|      |            |            |  |
|      |            |            |  |
|      |            |            |  |
|      |            |            |  |
|      |            |            |  |